# CARTILHA DE ORIENTAÇÃO

# Cadastro de chapa

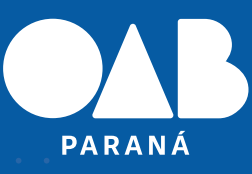

## O CAMINHO NO SITE É:

## LOGIN E SENHA DO PROCESSO ELETRÔNICO

| PARANÁ | PORTAL DAS<br>ELEIÇÕES |             |                                        | 2024 |
|--------|------------------------|-------------|----------------------------------------|------|
|        | CADA                   | STRO DE CHA | APAS                                   |      |
|        | OAB:                   | 00000       | ]                                      |      |
|        | Senha:                 |             | Mesma senha do Processo<br>Eletrônico. |      |
|        |                        | Continuar   |                                        |      |
|        |                        |             |                                        |      |

C+ SAIR

#### FICHA DE INSCRIÇÃO DE CHAPA

| Presidente:    |                                                           |
|----------------|-----------------------------------------------------------|
| Subseção:      | ASSIS CHATEAUBRIAND                                       |
| Nome da Chapa: | * Máximo de 30 caracteres.                                |
| R              | epresentante que também terá acesso ao cadastro da chapa: |
| Inscrição OAB: |                                                           |
| Representante: |                                                           |
|                |                                                           |
| Cargo:         | ✓                                                         |

O CAMPO PRESIDENTE JÁ É APRESENTADO COM O NOME DO(A) ADVOGA-DO(A) LOGADO(A) SEM OPÇÃO DE ALTERAR.

NO CAMPO SUBSEÇÃO, O SISTEMA APRESENTA APENAS DUAS OPÇÕES: SECCIONAL PR OU A SUBSEÇÃO DO(A) ADVOGADO(A) LOGADO(A).

NO CAMPO NOME DA CHAPA PREENCHER COM O MÁXIMO DE 30 CARACTE-RES.

## FASES:

PREENCHIMENTO - PREENCHIMENTO DA CHAPA AUTORIZAÇÕES DOS CANDIDATOS - RETORNO DOS E-MAILS DEFINIÇÃO DE REQUERENTES - PREENCHIMENTO DE QUEM VAI ASSINAR O REQUERIMENTO ASSINATURA DO REQUERIMENTO

INCLUIR ABAIXO DO CAMPO DE INSCRIÇÃO DO CANDIDATO, SE ELE É CO-TISTA OU NÃO.

SENDO COTISTA, O SISTEMA DISPARA UM E-MAIL PARA A PESSOA SOLICI-TANDO: FOTO (SISTEMA QUE VALIDA A FOTO) E AUTODECLARAÇÃO (PDF QUE A OAB VAI PRODUZIR E ELE ASSINA DIGITALMENTE)

A FOTO SERÁ VALIDADA PELA COMISSÃO ELEITORAL.

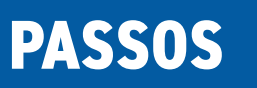

## 1 - CHAPA REALIZA A INSCRIÇÃO INFORMANDO OS COTISTAS ATÉ FECHAR A COTA

2 - PESSOA RECEBE O E-MAIL COM A INFORMAÇÃO PARA ACEITAR OU NÃO PARTICIPAR DA CHAPA E SE ACEITA SE DECLARAR COMO COTISTA OU NÃO

3 - APÓS OS ACEITES ACIMA, A COMISSÃO ELEITORAL ANALISA AS EVIDÊN-CIAS (FOTO E AUTODECLARAÇÃO)

|                   |                                                                                                    |                                                                                                    |                                                                                                    |                                                                                                    |                                                                                                    |                                                                                                    |                                                                                                    | 2024                                                                                                    |
|-------------------|----------------------------------------------------------------------------------------------------|----------------------------------------------------------------------------------------------------|----------------------------------------------------------------------------------------------------|----------------------------------------------------------------------------------------------------|----------------------------------------------------------------------------------------------------|----------------------------------------------------------------------------------------------------|----------------------------------------------------------------------------------------------------|----------------------------------------------------------------------------------------------------|
|                   |                                                                                                    |                                                                                                    | LAN                                                                                                    | A LAPA                                                                                                    |                                                                                                    |                                                                                                    |                                                                                                    | G SAIR                                                                                                    |
|                   | VAGAS DISPONÍVEIS                                                                                                |                                                                                                    | •                                                                                                    |                                                                                                    |                                                                                                    |                                                                                                    |                                                                                                    |                                                                                                    |
| sidente           |                                                                                                    | 0                                                                                                    |                                                                                                    |                                                                                                    |                                                                                                    |                                                                                                    |                                                                                                    |                                                                                                    |
| e-Presidente      |                                                                                                    | 0                                                                                                    | Preenchi                                                                                                    | mento                                                                                                    | Autorizações                                                                                                    | Requerentes                                                                                                    | Assina                                                                                                    | aturas                                                                                                    |
| cretário(a)-G     | eral                                                                                                    | 1                                                                                                    |                                                                                                    |                                                                                                    |                                                                                                    |                                                                                                    |                                                                                                    |                                                                                                    |
| cretário(a)-G     | eral Adjunto                                                                                                    | 1                                                                                                    |                                                                                                    |                                                                                                    |                                                                                                    |                                                                                                    |                                                                                                    |                                                                                                    |
| sourcero(a)       |                                                                                                    | *                                                                                                    | Para isso, ba<br>INCLUIR.                                                                                                    | ista selecionar                                                                                                    | o cargo, informar o número                                                                                                    | de inscrição do candid                                                                                                    | ato e clicar                                                                                                    | em .                                                                                                    |
|                   |                                                                                                    |                                                                                                    | CARGO:                                                                                                    | Secretário(                                                                                                    | a)-Geral                                                                                                    | ~                                                                                                    |                                                                                                    |                                                                                                    |
| <b>ΕΙΔ ΑΒΑΙΧΟ</b> | OS CARCOS JÁ PREENCHIDOS:                                                                                        |                                                                                                    | OAB:                                                                                                    | Somente núm                                                                                                    | COTISTA                                                                                                    | Incluir candidato                                                                                                    | P Incluir in                                                                                                    | nagens                                                                                                    |
| B Nome            |                                                                                                    | Carg                                                                                                    | 0                                                                                                    |                                                                                                    | E-mail                                                                                                    | Participação                                                                                                    | Cotista                                                                                                    | Assinatu                                                                                                    |
| oro narae         | LANDRADE ANGELO                                                                                                  | Presi                                                                                                    | idente                                                                                                    |                                                                                                    | informatica@oabpr.c                                                                                                    | org.br 🔥                                                                                                    | ©                                                                                                    |                                                                                                    |
|                   |                                                                                                    | Vice-                                                                                                    | Presidente                                                                                                    |                                                                                                    | informatica@oabpr.org                                                                                                    | .br 💌                                                                                                    | ©                                                                                                    |                                                                                                    |
| B Nome            |                                                                                                    | Carg                                                                                                    | 0                                                                                                    |                                                                                                    | E-mail                                                                                                    | Participação                                                                                                    | Cotista                                                                                                    | Assinatu                                                                                                    |
|                   | sidente<br>e-Presidente<br>cretário(a)-G<br>poureiro(a)<br>EJA ABAIXO<br>B Nome<br>D DAFAD<br>D DAFAD<br>D DAFAD | VAGAS DISPONÍVEIS sidente e-Presidente cretário(a)-Geral cretário(a)-Geral Adjunto poureiro(a)  EJA ABAIXO OS CARGOS JÁ PREENCHIDOS: B Nome B Nome B Nome B Nome B Nome | VAGAS DISPONÍVEIS         sidente       0         e-Presidente       0         cretário(a)-Geral       1         cretário(a)-Geral Adjunto       1         poureiro(a)       1 | VAGAS DISPONÍVEIS         sidente       0         e-Presidente       0         cretário(a)-Geral       1         porreiro(a)       1         Para realizar       Para realizar         para isso, ba       INCLUIR.         CARGO:       OAB:         EDA ABAIXO OS CARGOS JÁ PREENCHIDOS:       ABAIXO OS CARGOS JÁ PREENCHIDOS:         B       Nome       Cargo         II       IIII IIIIIIIIIIIIIIIIIIIIIIIIIIIIIIII | VAGAS DISPONÍVEIS         sidente       0         e-Presidente       0         cretário(a)-Geral       1         porteiro(a)       1         para realizar o preenchimento         Para realizar o preenchimento         Para realizar o preenchimento         Para realizar o preenchimento         Para realizar o preenchimento         Para realizar o preenchimento         Para realizar o preenchimento         Para realizar o preenchimento         Para realizar o preenchimento         Data Abatixo os cargos já preenchitos:         B       Nome         Cargo         Disponsibilitation data data data data data data data dat | VAGAS DISPONÍVEIS         sidente       0         e-Presidente       0         cretário(a)-Geral       1         para realizar o preenchimento é necessário incluir um(a)         para realizar o preenchimento é necessário incluir um(a)         para isso, basta selecionar o cargo, informar o número incluir         INCLUIR.         EJA ABAIXO OS CARGOS JÁ PREENCHIDOS:         B       Nome       Cargo         EJA MACLI ANDRADE ANGELO       Presidente         Informatica@oabpr.org         B       Nome         Cargo       E-mail | VAGAS DISPONÍVEIS         sidente       0         e-Presidente       0         cretário(a)-Geral       1         cretário(a)-Geral       1         coureiro(a)       1         para realizar o preenchimento é necessário incluir um(a) candidato(a) para can para isso, basta selecionar o cargo, informar o número de inscrição do candidato (a) para can para isso, basta selecionar o cargo, informar o número de inscrição do candidato (a) INCLUR.         EJA ABAIXO OS CARGOS JÁ PREENCHIDOS:       Cargo         B       Nome       Cargo         E-mail       Participação         11       Cargo       E-mail         Participação       1         12       CARGO       E-mail         8       Nome       Cargo         8       Nome       Cargo         14       Cargo       E-mail         15       Cargo       E-mail         16       Nome       informatica@oabpr.org.br         16       Nome       Cargo         16       Nome       informatica@oabpr.org.br         16       Nome       informatica@oabpr.org.br         16       Nome       E-mail       Participação | VAGAS DISPONÍVEIS         sidente       0         e-Presidente       0         cretário(a)-Geral Adjunto       1         cretário(a)-Geral Adjunto       1         para realizar o preenchimento é necessário incluir um(a) candidato (a) para cada vaga di Para isso, basta selecionar o cargo, informar o número de inscrição do candidato e clicar INCLUIR.         CARGO:       Secretário(a)-Geral         OAB:       OCTISTA         Incluir candidato         OAB:       Cortista         Incluir candidato         OAB:       Cortista         Incluir candidato         Mome       Cargo         E-mail       Participação         Colored       informatica@oabpr.org.br         Informatica@oabpr.org.br       Image: Cortista         Nome       Cargo       E-mail       Participação         Rome       Cargo       E-mail       Participação       Cotista         Rome       Cargo       E-mail       Participação       Cotista |

| PARA                                              | ELEIÇÕES                                                                                                    |                                                                                      |                                                           |                                                                                                    |                                                                                            |                                                                                                    |                                                                       |
|---------------------------------------------------|----------------------------------------------------------------------------------------------------|--------------------------------------------------------------------------------------|-----------------------------------------------------------|----------------------------------------------------------------------------------------------------|--------------------------------------------------------------------------------------------|----------------------------------------------------------------------------------------------------|-----------------------------------------------------------------------|
|                                                   |                                                                                                    |                                                                                      | LA NA LAPA                                                |                                                                                                    |                                                                                            |                                                                                                    | C+ SAIR                                                               |
|                                                   |                                                                                                    |                                                                                      | LAPA                                                      |                                                                                                    |                                                                                            |                                                                                                    |                                                                       |
|                                                   | VACAC DISDONÍVETS                                                                                                    |                                                                                      |                                                           | 0                                                                                                    |                                                                                            |                                                                                                    |                                                                       |
| Preside                                           | nte                                                                                                    | 0                                                                                    |                                                           |                                                                                                    |                                                                                            |                                                                                                    |                                                                       |
| Vice-P                                            | esidente                                                                                                    | 0                                                                                    | Preenchimento                                             | Autorizações                                                                                                    | Requerentes                                                                                | Assin                                                                                                    | aturas                                                                |
| Secret                                            | ário(a)-Geral                                                                                                    | 0                                                                                    |                                                           |                                                                                                    |                                                                                            |                                                                                                    |                                                                       |
| Secret                                            | ário(a)-Geral Adjunto                                                                                                    | 0 01                                                                                 | preenchimento das va                                      | gas foi concluído, entretano                                                                                    | lo possui estas observ                                                                     | ações:                                                                                                    |                                                                       |
| VEJA                                              | ABAIXO OS CARGOS JÁ PREENCHIDOS:                                                                                                    | 0                                                                                    | nenhum cotista confi                                      | rmou.                                                                                                    |                                                                                            | a Incluir i                                                                                                    | magens                                                                |
| VEJA                                              | ABAIXO OS CARGOS JÁ PREENCHIDOS:<br>Nome                                                                                                    | •<br>Cargo                                                                           | nenhum cotista confi                                      | E-mail                                                                                                    | Participa                                                                                  | a Incluir in<br>ão Cotista                                                                                                  | magens<br>Assinatura                                                  |
| VEJA<br>OAB                                       | ABAIXO OS CARGOS JÁ PREENCHIDOS:<br>Nome<br>RAFAEL ANDRAGE ANGELO                                                                                                    | Cargo<br>Presidente                                                                  | nenhum cotista confi                                      | E-mail<br>informatica@oab                                                                                       | Participa<br>pr.org.br I&                                                                  | na<br>Incluir in<br>São Cotista<br>Participação con                                                                         | Magens<br>Assinatura                                                  |
| VEJA<br>0AB<br>0 1070                             | Nome  Nome Nome                                                                                                    | Cargo<br>Presidente<br>Vice-Presiden                                                 | nenhum cotista confi<br>ite                               | E-mail<br>informatica@oabp                                                                                      | Participa<br>pr.org.br 10                                                                  | na<br>Incluir i<br>ção Cotista<br>Partripação con<br>©                                                                      | magens<br>Assinatura<br>Ifrmada                                       |
| VEJA<br>0AB<br>0 1070<br>0 1070                   | Nome  ADDATACL AMORADE ANOELO  DUTADO PROTECCIÓN                                                                                                    | Cargo<br>Presidente<br>Vice-Presiden<br>Secretário(a)                                | nenhum cotista confi<br>te                                | E-mail<br>informatica@oab<br>informatica@oabpr                                                                  | Participa<br>pr.org.br ()<br>org.br 🖉<br>org.br 🖉                                          | Cotista<br>Pasupação con<br>Cotista<br>Cotista<br>Cotista<br>Cotista<br>Cotista<br>Cotista<br>Cotista<br>Cotista<br>Cotista | magens<br>Assinature<br>Ifirmada                                      |
| VE3A<br>OAB<br>0 1070<br>00001                    | Nome  Contract and the second second | Cargo<br>Presidente<br>Vice-Presiden<br>Secretário(a)                                | nenhum cotista confi<br>ste<br>-Geral<br>-Geral Adjunto   | E-mail<br>informatica@oabpr<br>informatica@oabpr<br>informatica@oabpr<br>informatica@oabpr                      | Participa<br>pr.org.br IC<br>org.br S<br>org.br S<br>org.br S                              | Aguardando res                                                                                                    | magens Assinatura Ifrmada Findar e-mail Aguardando rese posta         |
| VEJA<br>OAB<br>0 10700<br>00001<br>00001<br>00001 | Nome  Control control control | Cargo Cargo Presidente Vice-President Secretário(a) Secretário(a) Tesoureiro(a)      | nenhum cotista confi<br>nte<br>-Geral<br>-Geral Adjunto   | E-mail<br>informatica@oabpr<br>informatica@oabpr<br>informatica@oabpr<br>informatica@oabpr<br>informatica@oabpr | Participa<br>pr.org.br 10<br>org.br 20<br>org.br 20<br>org.br 20<br>org.br 20<br>org.br 20 | Aguardando res                                                                                                    | magens Assinatura Itrmada Envlar e-mail Aguardando ress posta over co |
| VEJA<br>OAB<br>0 1070<br>00001<br>00001<br>00000  | Nome                                                                                                    | Cargo Cargo Presidente Vice-Presiden Secretário(a) Secretário(a) Tesoureiro(a) rios. | nenhum cotista confi<br>ste<br> -Geral<br> -Geral Adjunto | E-mail<br>informatica@oabpr<br>informatica@oabpr<br>informatica@oabpr<br>informatica@oabpr<br>informatica@oabpr | Participa<br>pr.org.br C<br>org.br S<br>org.br S<br>org.br S<br>org.br S<br>org.br S       | Cotista<br>Cotista<br>Participação con<br>Co<br>Aguardando ress<br>Co                                                       | magens Assinatura firmada Firwar e-mail Aguardando resp posta c c     |

## APÓS A CONFIRMAÇÃO DE TODOS OS CANDIDATOS, O SISTEMA PASSA PARA A FASE DA ESCOLHA DOS REQUERENTES:

|   |                                                                               |                                        |                                                       |                                                                                      |                                                                                                    |                                               |                                                                                                    | C SAIR                        |
|---|-------------------------------------------------------------------------------|----------------------------------------|-------------------------------------------------------|--------------------------------------------------------------------------------------|----------------------------------------------------------------------------------------------------|-----------------------------------------------|----------------------------------------------------------------------------------------------------|-------------------------------|
|   |                                                                               |                                        |                                                       | LA NA LAPA                                                                           |                                                                                                    |                                               |                                                                                                    |                               |
| ٢ |                                                                               | VACAS DISPONÍVEIS                      |                                                       |                                                                                      |                                                                                                    | 0                                             |                                                                                                    |                               |
| l | Preside                                                                       | inte                                   | 0                                                     |                                                                                      |                                                                                                    |                                               |                                                                                                    |                               |
| l | Vice-Pr                                                                       | residente                              | 0                                                     | Preenchimento                                                                        | Autorizações Ree                                                                                                    | querentes                                     | Assin                                                                                                    | aturas                        |
|   | Secret                                                                        | ário(a)-Geral                          | 0                                                     |                                                                                      |                                                                                                    |                                               |                                                                                                    |                               |
| ĺ | Secret                                                                        | ário(a)-Geral Adjunto                  | 0                                                     |                                                                                      |                                                                                                    |                                               |                                                                                                    |                               |
|   |                                                                               |                                        |                                                       | Para realizar a assinatura                                                           | a do requerimento, basta seleciona                                                                                                    | r mais 2 candidato                            | s(as) e clic                                                                                                    | car em                        |
|   |                                                                               |                                        |                                                       | SULICITAR ASSIMATOR                                                                  | na.                                                                                                    |                                               |                                                                                                    |                               |
|   |                                                                               |                                        |                                                       |                                                                                      |                                                                                                    |                                               |                                                                                                    |                               |
|   |                                                                               |                                        |                                                       |                                                                                      |                                                                                                    | S                                             | olicitar ass                                                                                                    | anaturas                      |
|   | VEJA                                                                          | ABAIXO OS CARGOS JÁ PREENCHIDO         | s:                                                    |                                                                                      |                                                                                                    | d s                                           | Pilotar ass                                                                                                    | nagens                        |
|   | VEJA<br>OAB                                                                   | ABAIXO OS CARGOS JÁ PREENCHIDO<br>Nome | S:<br>Carg                                            | 0                                                                                    | E-moil                                                                                                    | Participação                                  | Pilotar ass<br>Pincluir in<br>Cotista                                                                                                    | nagens<br>Assinatura          |
|   | VEJA<br>OAB                                                                   | ABAIXO OS CARGOS JÁ PREENCHIDO<br>Nome | S:<br>Carg<br>Pres                                    | o<br>idente                                                                          | E-mail<br>informatica@oabpr.org.                                                                                                    | Participação<br>br IÇ                         | Pilotar ass<br>Pincluir in<br>Cotista                                                                                                    | nagens<br>Assinatura          |
|   | VEJA<br>0AB<br>0 1070                                                         | ABAIXO OS CARGOS JÁ PREENCHIDO Nome    | S:<br>Carg<br>Pres<br>Vice-                           | idente<br>Presidente                                                                 | E-mail<br>informatica@oabpr.org.<br>informatica@oabpr.org.br                                                                                       | Participação<br>br IC<br>IC                   | <ul> <li>Incluir in</li> <li>Cotista</li> <li>©</li> <li>©</li> </ul>                                                                                                    | Assinatura<br>Assinatura      |
|   | VEJA<br>OAB<br>0000000000000000000000000000000000                             | ABAIXO OS CARGOS JÁ PREENCHIDO         | S:<br>Carg<br>Pres<br>Vice-<br>Secr                   | idente<br>Presidente<br>etário(a)-Geral                                              | E-moil<br>informatica@oabpr.org.<br>informatica@oabpr.org.br<br>informatica@oabpr.org.br                                                           | Participação<br>br IC<br>IC                   | <ul> <li>Incluir in</li> <li>Cotista</li> <li>©</li> <li>©</li> <li>©</li> <li>©</li> <li>©</li> </ul>                                                                                                    | Assinatura<br>C               |
|   | VEJA<br>0AB<br>0 10770<br>0 10770<br>0 10770<br>0 10770<br>0 10770            | ABAIXO OS CARGOS JÁ PREENCHIDO         | S:<br>Carg<br>Pres<br>Vice-<br>Secr<br>Secr           | idente<br>Presidente<br>etário(a)-Geral<br>etário(a)-Geral Adjunto                   | E-mail<br>informatica@oabpr.org.<br>informatica@oabpr.org.br<br>informatica@oabpr.org.br<br>informatica@oabpr.org.br                               | Participação<br>br IC<br>IC<br>IC             | Incluir in     Cotista     C     C     C     C     C     C     C     C     C     C     C     C                                                                                                    | Assinatura<br>Assinatura      |
|   | VEJA<br>OAB                                                                   | ABAIXO OS CARGOS JÁ PREENCHIDO<br>Nome | S:<br>Carg                                            | 0                                                                                    | E-mail                                                                                                    | Participação                                  | Dicitar ass<br>Incluir in<br>Cotista                                                                                                    | nagens<br>Assir               |
|   | VEJA<br>0AB                                                                   | ABAIXO OS CARGOS JÁ PREENCHIDO         | S:<br>Carg<br>Pres<br>Vice-<br>Secre<br>Secre         | o<br>idente<br>Presidente<br>etário(a)-Geral<br>etário(a)-Geral Adjunto              | E-mail<br>informatica@oabpr.org.br<br>informatica@oabpr.org.br<br>informatica@oabpr.org.br<br>informatica@oabpr.org.br                             | Participação<br>br IC<br>IC<br>IC             | Tincluir in Cotista C Cotista C C C C C C C C C C C C C C C C C C C                                                                                                    | Assinatu                      |
|   | VEJA<br>OAB<br>0 10770<br>0 10770<br>0 10770<br>0 10770<br>1 10770<br>0 10770 | ABAIXO OS CARGOS JÁ PREENCHIDO         | S:<br>Carg<br>Pres<br>Vice-<br>Secri<br>Secri         | o<br>idente<br>Presidente<br>etário(a)-Geral<br>etário(a)-Geral Adjunto<br>ureiro(a) | E-mail<br>informatica@oabpr.org.<br>informatica@oabpr.org.br<br>informatica@oabpr.org.br<br>informatica@oabpr.org.br<br>informatica@oabpr.org.br   | Participação<br>br IO<br>IO<br>IO<br>IO       | <ul> <li>Incluir in</li> <li>Cotista</li> <li>©</li> <li>©</li> <li>©</li> <li>©</li> <li>©</li> <li>©</li> <li>(c)</li> <li>(c)</li></ul>      | Assinatura<br>Assinatura<br>C |
|   | VEJA<br>OAB<br>0 0000<br>0 00000<br>0 00000<br>0 000000<br>0 000000           | ABAIXO OS CARGOS JÁ PREENCHIDO         | S:<br>Carg<br>Pres<br>Vice-<br>Secre<br>Secre<br>Teso | o<br>idente<br>Presidente<br>etário(a)-Geral<br>etário(a)-Geral Adjunto<br>ureiro(a) | E-mail<br>informatica@oabpr.org.br<br>informatica@oabpr.org.br<br>informatica@oabpr.org.br<br>informatica@oabpr.org.br<br>informatica@oabpr.org.br | Participação<br>br IC<br>IC<br>IC<br>IC       | <ul> <li>Incluir in</li> <li>Cotista</li> <li>Co</li> <li>Co<!--</td--><td>Assinal</td></li></ul> | Assinal                       |
|   | VEJA<br>OAB<br>0 00000<br>0 00000<br>0 00000<br>0 000000<br>0 000000          | ABAIXO OS CARGOS JÁ PREENCHIDO<br>Nome | S:<br>Carg<br>Pres<br>Vice-<br>Secr<br>Secr<br>Teso   | o<br>idente<br>Presidente<br>etário(a)-Geral<br>etário(a)-Geral Adjunto<br>ureiro(a) | E-mail<br>informatica@oabpr.org.br<br>informatica@oabpr.org.br<br>informatica@oabpr.org.br<br>informatica@oabpr.org.br<br>informatica@oabpr.org.br | Participação<br>br IC<br>IC<br>IC<br>IC<br>IC | Induir in     Cotista     C     C     C     C     C     C     C     C     C     C     C     C     C     C     C     C     C                                                                                                    | Assinatu Assinatu             |

| PAR                                                                                                    | ANÁ PORTAL DAS<br>ELEIÇÕES                    |                                                       |                                                                                                    |                                                                                                    |                                                                                                    |                                                                | 2024                                             |
|----------------------------------------------------------------------------------------------------|-----------------------------------------------|-------------------------------------------------------|----------------------------------------------------------------------------------------------------|----------------------------------------------------------------------------------------------------|----------------------------------------------------------------------------------------------------|----------------------------------------------------------------|--------------------------------------------------|
|                                                                                                    |                                               |                                                       | LA NA LAPA                                                                                                    |                                                                                                    |                                                                                                    |                                                                | C• SAIR                                          |
|                                                                                                    | VAGAS DISPONÍVEIS                             |                                                       |                                                                                                    |                                                                                                    |                                                                                                    |                                                                |                                                  |
| Presi                                                                                                    | dente                                         | 0                                                     |                                                                                                    |                                                                                                    |                                                                                                    |                                                                |                                                  |
| Vice                                                                                                    | Presidente                                    | 0                                                     | Preenchimento                                                                                                    | Autorizações Requi                                                                                                    | erentes                                                                                                    | Assina                                                         | aturas                                           |
| Secr                                                                                                    | etáno(a)-Geral                                | 0                                                     |                                                                                                    |                                                                                                    |                                                                                                    |                                                                |                                                  |
| Teso                                                                                                    | ecano(a) - Gerai Adjunto<br>ureiro(a)         | 0                                                     |                                                                                                    |                                                                                                    |                                                                                                    |                                                                |                                                  |
| VEJ                                                                                                    | A ABAIXO OS CARGOS JÁ PREENCH                 | IDOS:                                                 | Aguardando a assinatura                                                                                              | do requerimento pelos(as) candidato                                                                                                    | s(as) selecionad                                                                                               | los(as).<br>P Incluir in                                       | nagens                                           |
| VEJ                                                                                                    | A ABAIXO OS CARGOS JÁ PREENCH<br>Nome         | IDOS:                                                 | Aguardando a assinatura<br>go                                                                                        | do requerimento pelos(as) candidato<br>E-mail                                                                                                    | s(as) selecionad<br>Participação                                                                               | los(as).<br>P Incluir in<br>Cotlsta                            | nagens<br>Assinatura                             |
| VEJ<br>OAB                                                                                                    | A ABAIXO OS CARGOS JÁ PREENCH<br>Nome         | IDOS:<br>Care                                         | Aguardando a assinatura<br>go<br>sidente                                                                             | do requerimento pelos(as) candidato E-mail informatica@oabpr.org.br                                                                                                    | s(as) selecionad<br>Participação                                                                               | los(as).<br>P Incluir in<br>Cotista<br>©                       | Assinatura                                       |
| VEJ<br>OAB                                                                                                    | A ABAIXO OS CARGOS JÁ PREENCH<br>Nome         | IDOS:<br>Carr<br>Pres<br>Vice                         | Aguardando a assinatura<br>go<br>sidente                                                                             | do requerimento pelos(as) candidato E-mall Informatica@oabpr.org.br informatica@oabpr.org.br                                                                                              | s(as) selecionad<br>Participação<br>I&                                                                         | los(as).<br>Incluir in<br>Cotista<br>©                         | Assinatura                                       |
| VE3                                                                                                    | A ABAIXO OS CARGOS JÁ PREENCH<br>Nome         | IDOS:<br>Carr<br>Pres<br>Vice<br>Secr                 | Aguardando a assinatura<br>go<br>sidente<br>Presidente<br>retário(a)-Geral                                           | do requerimento pelos(as) candidato E-mail Informatica@oabpr.org.br informatica@oabpr.org.br informatica@oabpr.org.br                                                                     | s(as) selecionad<br>Participação<br>I&<br>I&                                                                   | los(as). Incluir in Cotista © Cotista © Cotista                | Assinatura                                       |
| VEJ<br>OAB<br>002220                                                                                                    | A ABAIXO OS CARGOS JÁ PREENCH<br>Nome         | IDOS:<br>Carr<br>Pres<br>Vice<br>Secr<br>Secr         | Aguardando a assinatura<br>go<br>sidente<br>Presidente<br>retário(a)-Geral<br>Adjunto                                | do requerimento pelos(as) candidato E-mail Informatica@oabpr.org.br informatica@oabpr.org.br informatica@oabpr.org.br informatica@oabpr.org.br                                            | s(as) selecionad<br>Participação<br>I&<br>I&<br>I&<br>I&                                                       | los(as). Induir in Cotista ©                                   | Assinatura                                       |
| VE3 0A8 0.020 0.020 0.02 | A ABAIXO OS CARGOS JÁ PREENCH<br>Nome<br>Nome | IDOS:<br>Carr<br>Pres<br>Vice<br>Secr<br>Secr<br>Test | Aguardando a assinatura<br>go<br>sidente<br>Presidente<br>retário(a)-Geral<br>retário(a)-Geral Adjunto<br>sureiro(a) | do requerimento pelos(as) candidato<br>E-mall<br>Informatica@oabpr.org.br<br>informatica@oabpr.org.br<br>informatica@oabpr.org.br<br>informatica@oabpr.org.br                             | s(as) selecionad<br>Participação<br>IC<br>IC<br>IC<br>IC<br>IC                                                 | los(as).<br>Induir in<br>Cotista<br>©<br>©<br>©<br>©<br>©<br>© | Assinatura<br>C Req<br>C<br>C<br>C<br>C<br>Agus  |
| VEJ<br>OAB<br>20020<br>20020<br>20020<br>20020<br>20020<br>20020<br>20020                                                                                                    | A ABAIXO OS CARGOS JÁ PREENCH<br>Nome<br>Nome | IDOS:<br>Carr<br>Pres<br>Vice<br>Secr<br>Secr<br>Tesc | Aguardando a assinatura<br>go<br>sidente<br>Presidente<br>retário(a)-Geral<br>retário(a)-Geral Adjunto<br>oureiro(a) | do requerimento pelos(as) candidato<br>E-mail<br>informatica@oabpr.org.br<br>informatica@oabpr.org.br<br>informatica@oabpr.org.br<br>informatica@oabpr.org.br<br>informatica@oabpr.org.br | s(as) selecionad<br>Participação<br>I&<br>I&<br>I&<br>I&<br>I&<br>I&<br>I&<br>I&<br>I&<br>I&<br>I&<br>I&<br>I& | ios(as).<br>Induir in<br>Cotista<br>©<br>©<br>©<br>©           | Assinatura<br>C Reg<br>C<br>C<br>C<br>Assuratura |

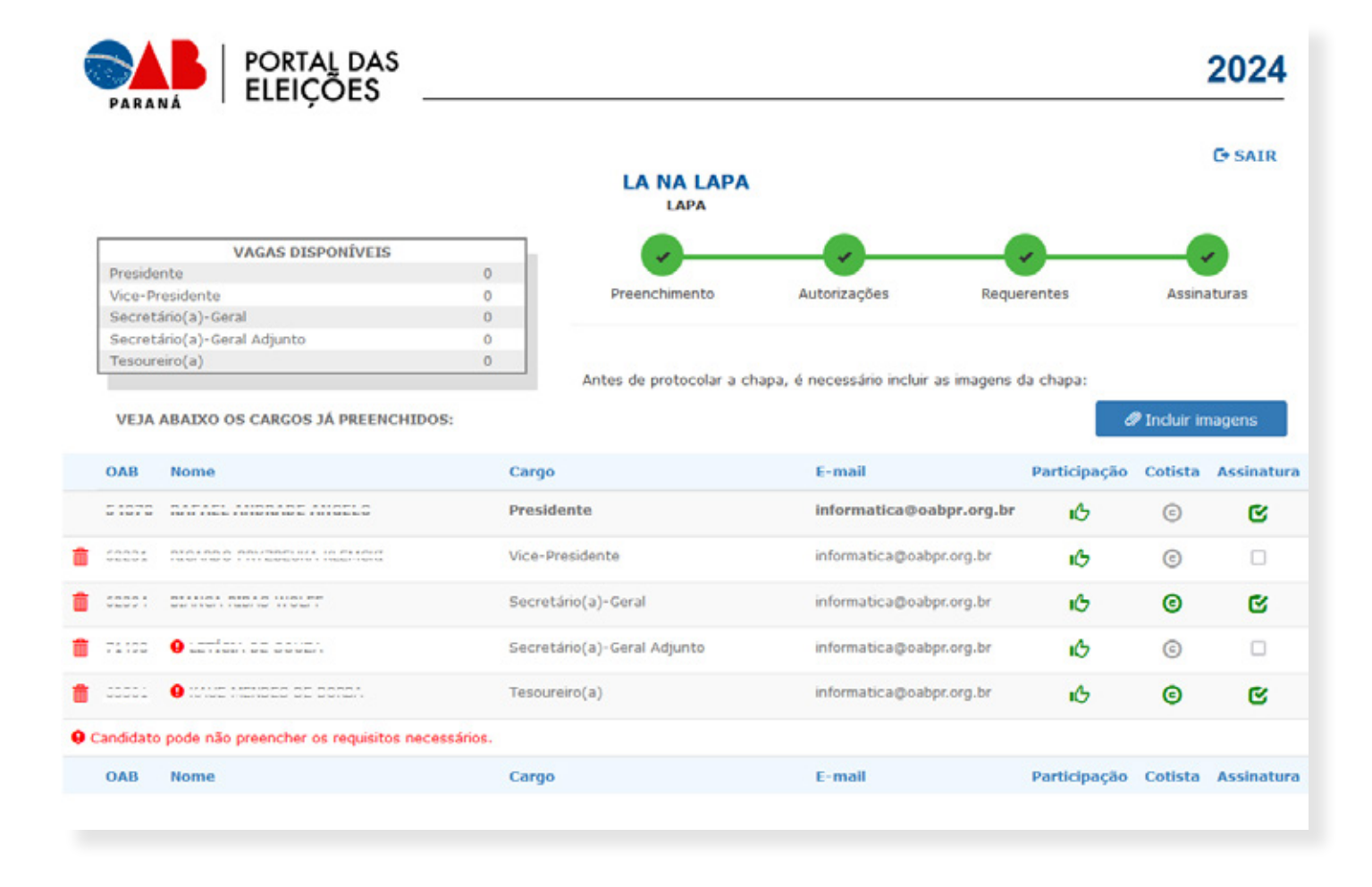

## AO CLICAR NO BOTÃO "INCLUIR IMAGENS", O SISTEMA APRESENTA A SE-GUINTE PÁGINA:

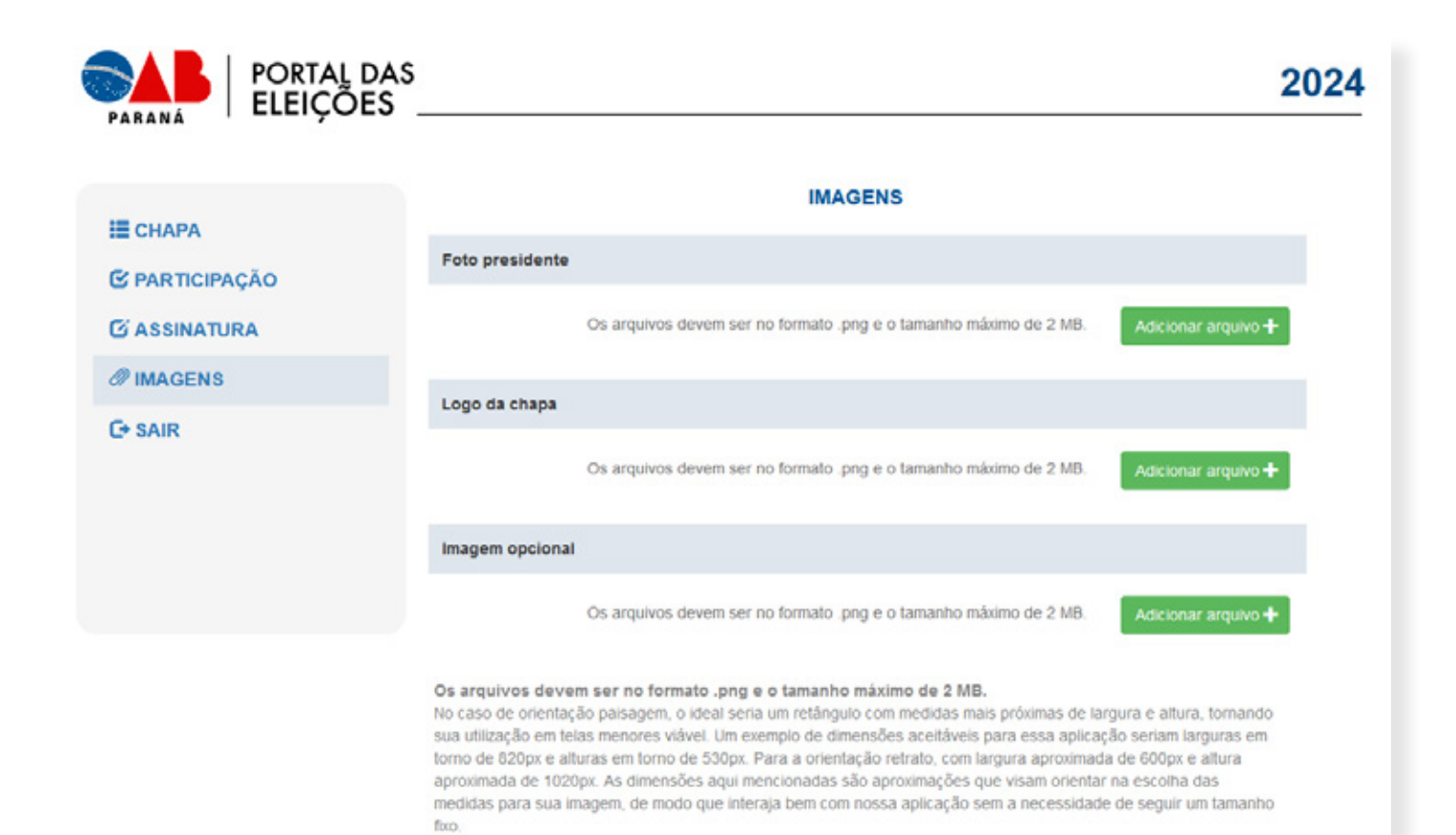

### TELAS DAS AUTORIZAÇÕES

| PORTAL DA      | AS     |         |                                          | 2024 |
|----------------|--------|---------|------------------------------------------|------|
| :E CHAPA       |        |         | TESTE<br>SUBSEÇÃO DE ASSIS CHATEAUBRIAND |      |
| C PARTICIPAÇÃO | OAB    | Nome    | Cargo                                    |      |
|                | 100020 | AMANDA  | Presidente                               |      |
| AUTODECENTAÇÃO | 102010 | GUSTAVO | Vice-Presidente                          |      |
| C• SAIR        |        | WILSON  | Secretário(a)-Geral                      |      |
|                |        | TATIANE | Secretário(a)-Geral Adjunto              |      |
|                | 20000  | JANE    | Tesoureiro(a)                            |      |
|                | OAB    | Nome    | Cargo                                    |      |
|                |        |         |                                          |      |
|                |        |         |                                          |      |
|                |        |         |                                          |      |

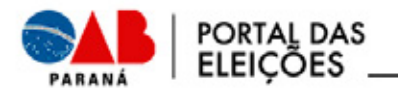

Н СНАРА

#### AUTORIZAÇÃO PARA INTEGRAR CHAPA

| a second second s |                                                                                                    |                                                                                                    |
|----------------------------------------------------------------------------------------------------|----------------------------------------------------------------------------------------------------|----------------------------------------------------------------------------------------------------|
| S PARTICIPAÇÃO                                                                                                    | Autorizo a inclusão do meu nome. JANE . co                                                                                                    | omo TESOUREIRO(A) no Conselho da Subseção de                                                                                                    |
| L AUTODECLARAÇÃO                                                                                                    | SUBSEÇÃO DE ASSIS CHATEAUBRIAND, na Chapa TESTE, que<br>Ordem dos Advogados do Brasil marcadas para 25 de novembro                                                                                                    | e disputará as eleições para a Seção do Paraná da<br>de 2024                                                                                                    |
| C• SAIR                                                                                                    | Em atenção ao disposto no parágrafo 2º, dos art. 63 da Lei 8.906<br>Regulamento Geral do Estatuto da Advocacia e da OAB, informo<br>a) estou inscrito e me encontro em situação regular e em dia com<br>b) não ocupo cargo ou função incompativeis com a advocacia, re<br>OAB, em caráter permanente ou temporário;<br>c) não ocupo cargo ou função exonerável ad nutum, mesmo que<br>d) não tenho condenação definitiva por infração disciplinar, sem r<br>julgada procedente por órgão do Conselho Federal;<br>e) exerço efetivamente a advocacia há mais de 5 anos;<br>f) não tenho débilo ou rejeição de prestação de contas perante o<br>g) não integro listas para tribunais judiciais ou administrativos e<br>h) preencho todos os requisitos legais e regulamentares para me | V1994, combinado com o parágrafo 5º do art. 131 do<br>que:<br>as anuidades junto à OAB Paraná;<br>feridos no art. 28 do Estatuto da Advocacia e da<br>compatível com a advocacia;<br>eabilitação, ou representação disciplinar em curso, já<br>Conselho Federal,<br>candidatar. |
|                                                                                                    | Regularidade cadastral                                                                                                    | 1                                                                                                    |
|                                                                                                    | Regularidade financeira                                                                                                    | 4                                                                                                    |
|                                                                                                    | Regularidade ético disciplinar                                                                                                    | <i>s</i>                                                                                                    |
|                                                                                                    | Tempo de inscrição ativa                                                                                                    | 1                                                                                                    |

Aceitar

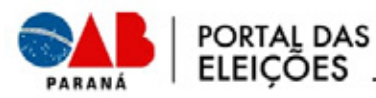

E CHAPA

@ IMAGENS

C+ SAIR

S PARTICIPAÇÃO

**L**AUTODECLARAÇÃO

#### 2024

#### AUTODECLARAÇÃO

Recusar

Eu, \_\_\_\_\_\_, como candidato(a) ao cargo de VICE-PRESIDENTE no Conselho da Subseção de SECCIONAL DO PARANÁ, na Chapa TESTE CURITIBA, que disputará as eleições para a Seção do Paraná da Ordem dos Advogados do Brasil marcadas para 22 de novembro de 2024.

Declaro ser negro(a) de cor preta ou parda e assumo a opção de concorrer à vaga por meio do Sistema de Cotas para negros(as), de acordo com os critérios e procedimentos inerentes ao sistema. As informações prestadas nesta declaração são de minha inteira responsabilidade, estando ciente que poderei responder criminalmente no caso de falsidade.

Ainda, estou ciente de que:

I – As vagas reservadas destinam-se às pessoas que apresentem características fenotípicas de pessoa negra que assim sejam socialmente reconhecidas, não sendo suficiente minha identificação pessoal e subjetiva; II – Nos termos do Edital e do artigo, a presente autodeclaração e a fotografia por mim apresentadas serão analisadas pela Comissão Eleitoral, a qual poderá, a qualquer tempo, convocar-me para Entrevista Pessoal, e III – Se no procedimento adotado pela Comissão restar verificada a ocorrência de fraude e evidente má-fé na minha conduta, mediante apuração na qual me seja garantido o exercício do direto contraditório e à ampla defesa, terei rejeitada minha candidatura para vaga destinada a pessoas negras.

| 1º Foto atual (obriga | atoria)                                                      |                     |
|-----------------------|--------------------------------------------------------------|---------------------|
|                       | Arquivo no formato .png ou .jpg e com tamanho máximo de 1MB. | Adicionar arquivo 🕇 |
| 2º Foto de infáncia   | (opcional)                                                   |                     |
|                       | Arquivo no formato .png ou .jpg e com tamanho máximo de 1MB. | Adicionar arquivo   |
| 3º Foto (opcional)    |                                                              |                     |
|                       | Arquivo no formato .png ou .jpg e com tamanho máximo de 1MB. | Adicionar arquivo 🕂 |
|                       |                                                              |                     |

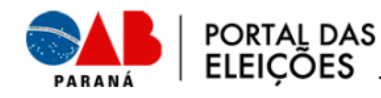

#### REQUERIMENTO DE INSCRIÇÃO DE CHAPA

Ilmo. Sr. Presidente da Comissão Eleitoral da OAB/PR.

Requeiro na forma do artigo 131, caput e § 1º, do Regulamento Geral do Estatuto da Advocacia e da Ordem dos Advogados do Brasil, o registro da chapa TESTE para concorrer ao pleito eleitoral da SUBSEÇÃO DE ASSIS CHATEAUBRIAND da OAB/PR, para a qual junto, em anexo, as autorizações escritas dos seus integrantes.

Declaro ciência de que todas as informações pertinentes ao pleito serão reportadas a mim como candidato(a) a PRESIDENTE.

Autorizo na forma do § único, do artigo 167, do Regimento Interno da OAB/PR, que as notificações me sejam expedidas por via eletrônica para o email:

Termos em que. P. Deferimento.

ASSIS CHATEAUBRIAND/PR, 21/05/2024

AMANDA Presidente OAB/PR nº: 100000 comercial Rua Centro ASSIS CHATEAUBRIAND 85935000

WILSON Secretário(a)-Geral OAB/PR nº: 27007 RUA TERREO CENTRO ASSIS CHATEAUBRIAND 85935000 JANE Tesoureiro(a) OAB/PR nº: 20000 ESCRITÓRIO RUA ASSIS CHATEAUBRIAND 85935000

Assinar

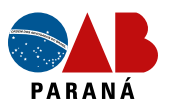

#### СНАРА

C PARTICIPAÇÃO

#### C ASSINATURA

C+ SAIR